# WEBSITE GUIDE FOR GROUP ORGANISERS

# Contents

| 1 | E   | Editi    | ing Permission                                   | .3 |
|---|-----|----------|--------------------------------------------------|----|
| 2 | E   | Editi    | ing Group Details and Content                    | .3 |
|   | 2.1 | -        | Editing Group Details                            | .3 |
|   | 2.2 | <u>)</u> | Editing Group content                            | .4 |
|   | 2.3 | 6        | Adding a link to an external site                | .5 |
|   | 2.4 | Ļ        | Adding a link to another page on the StAU3A site | .5 |
|   | 2.5 | 5        | Adding an email link                             | .6 |
|   | 2.6 | 5        | Adding a link to a document                      | .6 |
|   | 2.7 | ,        | Uploading and Adding a picture                   | .8 |
|   | 2.8 | 8        | Adding a Gallery1                                | 10 |
|   | 2.9 | )        | Adding a banner to a Group page                  | 1  |
| 3 | Ν   | Man      | aging Group Members                              | 12 |
| 4 | S   | Senc     | ding a Group Email                               | 13 |

## 1 Editing Permission

To edit a Group you must be assigned an appropriate editing role by the Membership Secretary. Group Organisers can only edit their Group pages once their editing role has been activated.

<u>Do not</u> post personal information relating to yourself or members, such as addresses, telephone no.s or email addresses, on your page as it will be visible to the whole world.

# 2 Editing Group Details and Content

After you have logged on, select your Group from the Groups List page. If your editing role has been activated and you have logged in you will see the following:

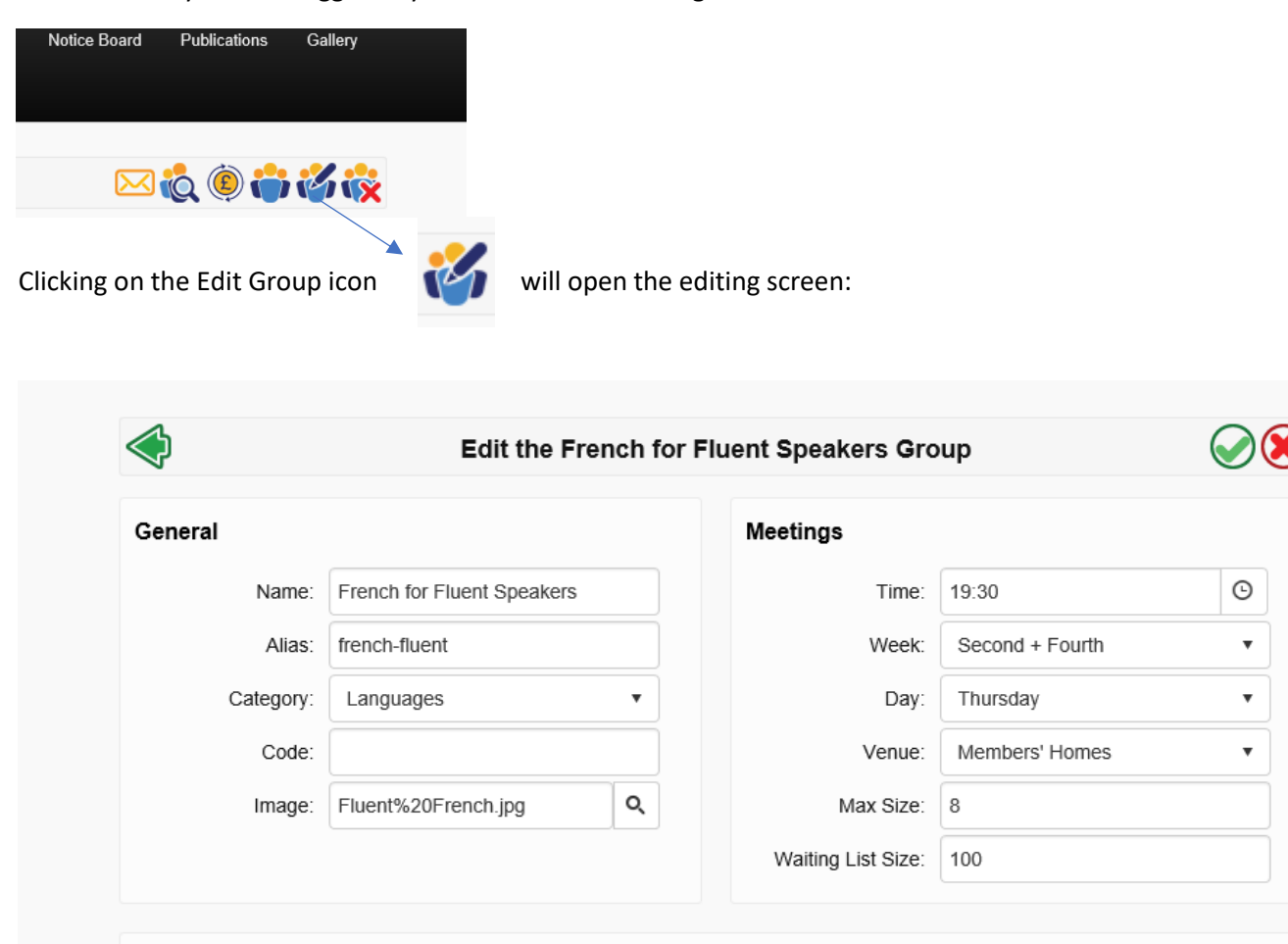

| Group | Content |
|-------|---------|
|-------|---------|

## 2.1 Editing Group Details

You can modify the Group details (meeting time, day of the week, maximum size etc.) that appear in the boxes at the top of the screen as required.

You can also add an image that appears as a banner at the top of the screen - refer to '<u>Adding a Banner</u>' for further details.

## 2.2 Editing Group content

Below the Group Details is the Group Content editing panel at the top of which is a toolbar:

| abc<br>V                  | A                          | 5                           | - C              | ·                         | 8                            | Ē                           | Ē.                                 |                            | <b>₽</b> 0          | ₫                              |                |                           |                    |                               |                         |
|---------------------------|----------------------------|-----------------------------|------------------|---------------------------|------------------------------|-----------------------------|------------------------------------|----------------------------|---------------------|--------------------------------|----------------|---------------------------|--------------------|-------------------------------|-------------------------|
| в                         | Ι                          | U                           |                  | ≣                         | 1                            | Ē                           |                                    | Ξ                          | А •                 | Helvetica                      | •              | 14px                      | •                  | Normal                        | •                       |
| Our g<br>'fluen<br>pick i | group<br>it'. Me<br>up fre | o was f<br>ore or<br>om ead | ormeo<br>less th | d in A<br>he wh<br>er's k | pril 201<br>ole of<br>nowled | 13. Me<br>each e<br>lge (an | embers h<br>vening is<br>id mistak | ave a r<br>condu<br>ces!). | ange of<br>ucted in | f abilities: we<br>French, but | e are<br>there | 'competen<br>e is no form | t' Frer<br>nal lea | ich speakers<br>rning or teac | rather th<br>hing: only |

In the Group Content editing panel you can type text which can be formatted using the toolbar icons.

You can paste in existing text from other documents, but its appearance on the web page may differ.

Pictures can pasted in but we prefer them to be uploaded first so they are stored in our system, and then inserted.

You can also add links to email addresses, external sites and documents.

Documents have to be uploaded first and then links to them inserted.

When you have finished editing:

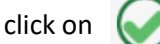

to save your changes or on 🔘 to cancel.

## 2.3 Adding a link to an external site

In the content editing panel:

Type some text and select it or select some existing text

In the toolbar click the Hyperlink Manager icon

and the Hyperlink Manager screen opens:

|          | ) Hyperlink Ma | nager       |         |    |            | ×           |
|----------|----------------|-------------|---------|----|------------|-------------|
| Print    | Hyperlink      | Anchor      | E-mail  |    |            | al and      |
|          |                | URL         | http:// |    | <u>[8]</u> |             |
| out U    |                | Link Text   |         |    |            | Publication |
| Log      |                | ID          |         |    | 0          |             |
|          |                | Target      |         |    |            |             |
|          | None           |             | •       |    |            | hanges      |
| -        | Exis           | ling Anchor |         |    |            |             |
| Ξ        | None           |             | •       |    |            | . B.        |
|          |                | Tooltip     |         |    |            |             |
|          |                |             |         |    |            |             |
| e in sci |                |             |         | E. |            | es are f    |

a

| URL       | type or paste the link here                                                     |
|-----------|---------------------------------------------------------------------------------|
| Link Text | will be the text you selected (can be changed if you wish)                      |
| Target    | select New Window to open the link in a new page (this is the preferred option) |
| Tooltip   | optional text that will appear when you hover over it on the screen             |

#### Press OK

An existing link can be modified by right clicking on it and selecting 'Properties' When you exit editing the link will appear normally in blue.

#### 2.4 Adding a link to another page on the StAU3A site

Follow the procedure for adding a link to an external site and use the appropriate page URL e.g. <u>https://stalbansu3a.org.uk/Join</u>.

To link to a StAU3A Group page, use the format https://www.stalbansu3a.org.uk/Groups/xx-xx-xx where xx-xx-xx are the words in the Group name are separated by hyphens e.g. creative-writing-3.

## 2.5 Adding an email link

Follow the procedure for adding a link to an external site but select the email tab Email – type or paste the email address here Link Text - will be the text you selected (can be changed if you wish) Tooltip - optional text that will appear when you hover over it on the screen Press OK An existing link can be modified by right clicking on it and selecting 'Properties'.

When you exit editing the link will appear normally in blue

#### 2.6 Adding a link to a document

Documents must first have been uploaded before links to them can be inserted into the page you are editing. The maximum size of any one file is 4.77Mb. File extensions allowed: \*.doc, \*.txt, \*.docx, \*.xls, \*.xlsx, \*.pdf. Document file names must not include special characters like **&**, **/**,! etc.

₽Ÿ

In the content editing panel:

Type some text and select it or select some existing text

In the toolbar click the Document Manager icon

and the Document Manager screen opens:

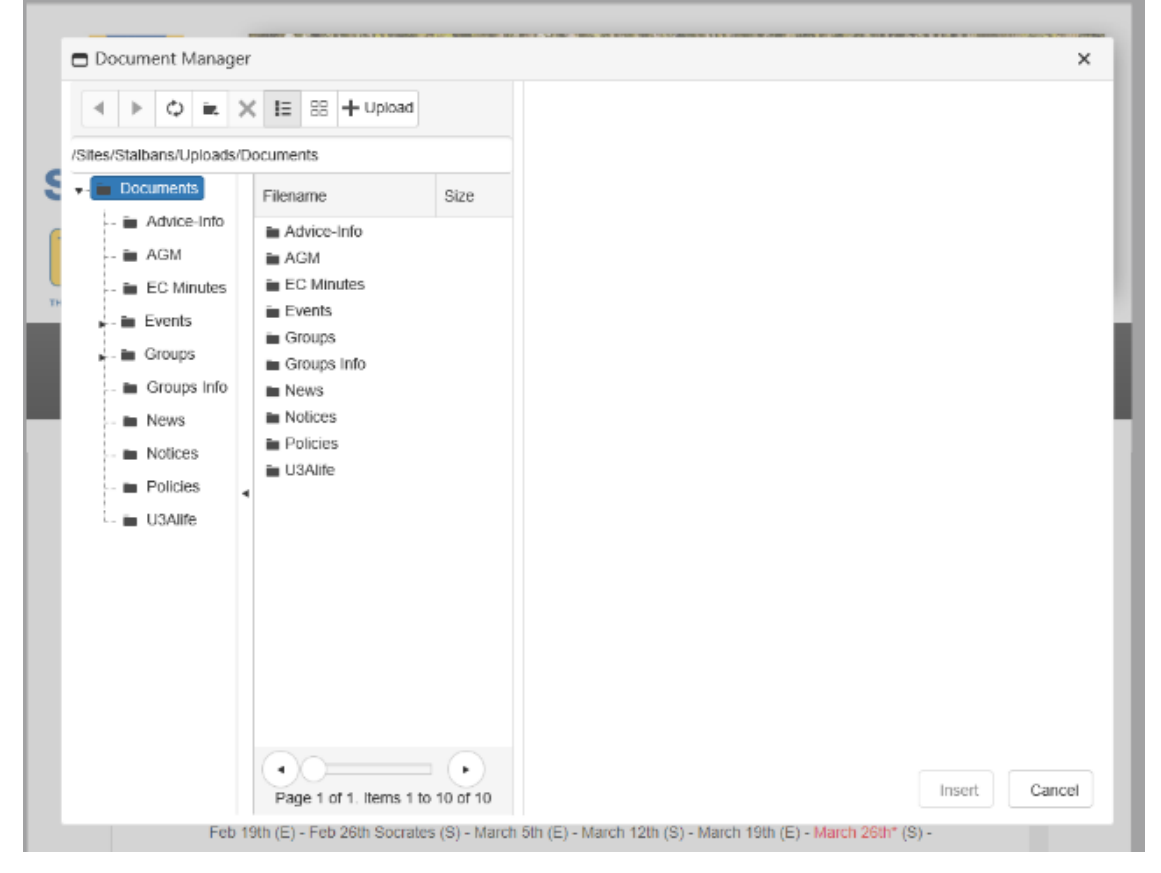

You will see a list of folders where documents have previously been uploaded and to which you can upload documents from your computer. You can also create your own folders

To upload a document to one of the folders click on the folder where you want the document to appear, then click on:

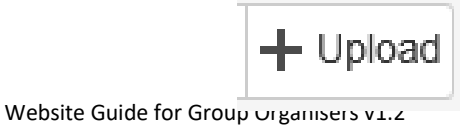

In the Upload screen, click on Select. This will open the directories on your own computer where you can select the file you want to upload.

|          |   | Advice-I  | nfo                                                                |  |
|----------|---|-----------|--------------------------------------------------------------------|--|
| 4        |   | AGM       |                                                                    |  |
| vinutes  |   | EC Mini   |                                                                    |  |
| its      |   | Events    | Select                                                             |  |
|          |   | 💼 Groups  |                                                                    |  |
| ips      |   | 🖬 Groups  |                                                                    |  |
| ips Info |   | News      |                                                                    |  |
| S        |   | Notices   |                                                                    |  |
| -es      |   | Policies  |                                                                    |  |
|          |   | i U3Alife | Overwrite if file eviete?                                          |  |
| cies     | ۹ |           |                                                                    |  |
| life     |   |           | Max file size allowed: 04.77 MB                                    |  |
|          |   |           | File extensions allowed: *.doc, *.txt, *.docx, *.xls, *.xls, *.ydf |  |
|          |   |           |                                                                    |  |
|          |   |           | Upload                                                             |  |
|          |   |           |                                                                    |  |
|          |   |           | -                                                                  |  |

Once you've selected the file, click on 'Upload'. The file will now appear in the Document Manager.

|                                                                                                    | You are current                                                                                                    | ly logged in as <b>Nigel Thomas (1</b>                                              | 163)                                                 |              |
|----------------------------------------------------------------------------------------------------|----------------------------------------------------------------------------------------------------|-------------------------------------------------------------------------------------|------------------------------------------------------|--------------|
| Document Manager<br>Sites/Stalbans/Uploads/Du<br>Comments<br>Advice-Info<br>Advice-Info<br>Advice-Info<br>Advice-Info<br>Comments<br>Comments | Image: Size and Size and S | y logged in as Nigel Thomas (1<br>Link Text<br>ID<br>Target<br>Tooltip<br>CSS Class | 163)<br>March 2018 agenda.doc<br>None<br>Apply Class | ×            |
| Feb 19                                                                                                    | Page 1 of 1. Items 1 to 11 of 11<br>th (E) - Feb 26th Socrates (S) - March                                                                                                    | 5th (E) - March 12th (S) - March                                                    | 19th (E) - March 26th* (S) -                         | nsert Cancel |

| Link Text | will be the text you selected (can be changed if you wish)                      |
|-----------|---------------------------------------------------------------------------------|
| Target    | select New Window to open the link in a new page (this is the preferred option) |
| Tooltip   | optional text that will appear when you hover over it on the screen             |
|           |                                                                                 |

Press 'Insert'

An existing link can be modified by right clicking on it and selecting 'Properties'.

When you exit editing the link will appear in blue

## 2.7 Uploading and Adding a picture

In the content editing panel place the cursor where you want the picture to appear.

....

In the toolbar, click on the Image Manager icon

and the Image Manager screen opens

|              | ¢ n                            | ×    | <b>IE</b> 88                               | + Uploa                        | d                                | Image Edit | or 🖾 🕸 🔍   | O,      |        |        |
|--------------|--------------------------------|------|--------------------------------------------|--------------------------------|----------------------------------|------------|------------|---------|--------|--------|
| /Sites/Stall | bans/Upload                    | s/Im | ages                                       |                                |                                  |            |            |         |        |        |
| ,            | ages<br>AndreasGur<br>contacts | s    | Andreas<br>Gursky                          | contacts                       | Email                            |            |            |         |        |        |
| , in         | Email<br>Events<br>Gallery1    |      | Events                                     | Gallery1                       | Gallery2                         |            |            | <u></u> |        |        |
| - i          | Gallery2<br>Groups             |      | Groups                                     | News                           | Test1                            |            |            |         |        |        |
|              | News<br>Test1                  | •    | Autumn<br>in the<br>Park<br>banner.jp<br>g | Autumn<br>in the<br>Park.jpg   | Decorate<br>d<br>mirrors.J<br>PG |            |            |         |        |        |
|              |                                |      | Decorate<br>d<br>mirrors_t<br>humb.jpg     | NUts by<br>Michael<br>Shaw.jpg | U3ALife<br>logo<br>new.jpg       | Preview    | Properties |         |        |        |
|              |                                |      | •0                                         |                                |                                  |            |            |         | Insert | Cancel |

You will see a list of folders where images have previously been uploaded and to which you can upload images from your computer. You can also create your own folders. The maximum size of any one file is 4.77Mb. File extensions allowed: \*.gif, \*.xbm, \*.xpm, \*.png, \*.ief, \*.jpg, \*.jpe, \*.jpeg, \*.tiff, \*.tif, \*.rgb, \*.g3f, \*.xwd, \*.pict, \*.ppm, \*.pgm, \*.pbm, \*.pnm, \*.bmp, \*.ras, \*.pcd, \*.cgm, \*.mil, \*.cal, \*.fif, \*.dsf, \*.cmx, \*.wi, \*.dwg, \*.dxf, \*.svf

To upload a picture to one of the folders click on the folder where you want the document to appear,

then click on:

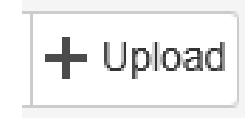

In the Upload screen, click on Select. This will open the directories on your own computer where you can select the picture file you want to upload.

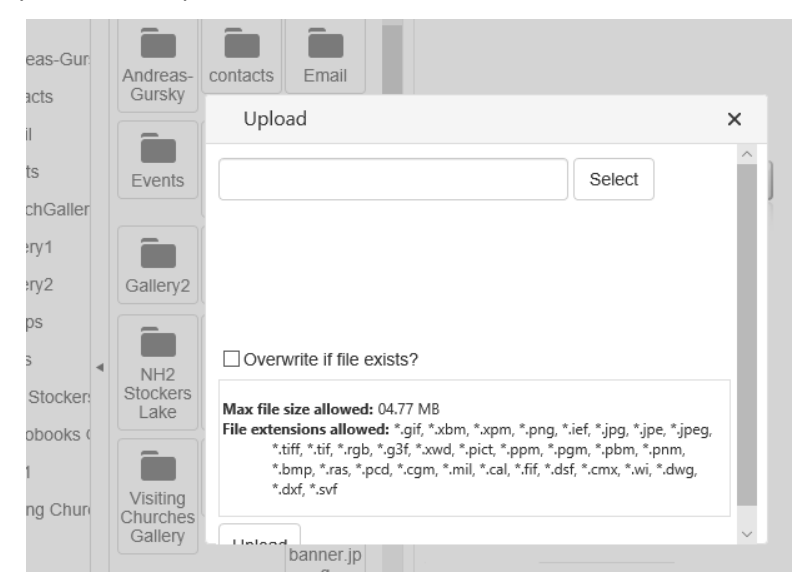

Once you've selected the file, click on 'Upload'.

The file will now appear in the Picture Manager along with a preview of the picture.

| ▲ ▶ ۞ ➡ × ☷ ⊞ + Upload                                                                                                    | Image Editor       |
|----------------------------------------------------------------------------------------------------|--------------------|
| Sites/Stalbans/Uploads/Images/Test1                                                                                                    | Bus 1,jpg          |
| <ul> <li>Images</li> <li>AndreasGurs</li> <li>contacts</li> <li>Email</li> <li>Events</li> <li>Gallery1</li> <li>Gallery2</li> <li>Groups</li> <li>News</li> <li>Test1</li> </ul> |                    |
|                                                                                                    | Preview Properties |
|                                                                                                    | Insert Cance       |

Clicking on 'Properties' gives access to some basic editing functions such as cropping and resizing as well as titling but most editing is best done before uploading the file.

Click 'Insert' and the picture will appear on the page.

An existing picture can be modified by right clicking on it and selecting 'Properties'.

#### 2.8 Adding a Gallery

A Gallery is a folder of pictures in the Images folder that is inserted on a page. First create a folder in the Images folder (not the Group folder) then follow the procedure described above in <u>Uploading and Adding a</u> <u>Picture</u> for uploading pictures to the folder you have created. Previously uploaded pictures can also be dragged and dropped into the folder.

Click on 'Edit' on the page to which you want to add the Gallery

| k on the Add Gallery ic: | on 🛃                                                                            | and enter the name of the folder you                                                                                                    | created |
|--------------------------|---------------------------------------------------------------------------------|----------------------------------------------------------------------------------------------------|---------|
| 🗖 Inser                  | rt Gallery                                                                      |                                                                                                    | ×       |
| oL                       | Please us<br>editor to o<br>like to sho<br>the full pa<br>Manager,<br>excluding | se the Image Manager button on the<br>create a folder of images you would<br>ow in a gallery. Once complete, enter<br>ath to the folder as shown in the Image<br>starting after the Images/ folder and<br>the leading slash. |         |
| Fold                     | er Path: fo<br>ert Gallery                                                      | older name ×                                                                                                    |         |

The following text will appear in the editing screen: [SMGALLERY imagesFolder='folder name'].

Instead of using the insert Gallery tool you can simply add the text with the appropriate folder name

When the changes are saved, one large image will appear\* above thumbnail images of the other pictures in the folder. Viewers can scroll through the gallery to see the larger images.

\*It may be necessary to refresh the page after saving in order for the Gallery to appear.

#### 2.9 Adding a banner to a Group page

# At present this function is only available to Administrators. If you want to add a banner to your page, please consult the Chairman, Membership Secretary or Webmaster

Pictures must first have been uploaded before they can be inserted into the page you are editing.

**Note:** the banner image should be edited before uploading to ideal dimensions of **900 x 300 pixels**. The parts of an image greater than these dimensions will not be visible.

In the edit screen of the Group page click on the magnifying glass alongside the Image box. Then follow the procedure for <u>Uploading and Adding a picture</u> to upload a new image and insert it or to insert an existing image.

| General   |                            | Meetings           |                 |   |
|-----------|----------------------------|--------------------|-----------------|---|
| Name:     | French for Fluent Speakers | Time:              | 19:30           | G |
| Alias:    | french-fluent              | Week:              | Second + Fourth | , |
| Category: | Languages •                | Day:               | Thursday        | , |
| Code.     |                            | Venue:             | Members' Homes  | , |
| Image:    | Fluent%20French.jpg        | Max Size:          | 8               |   |
|           |                            | Waiting List Size: | 100             |   |

# 3 Managing Group Members

After you have logged on, select your Group from the Groups List page. If your editing role has been activated and you have logged in you will see the following:

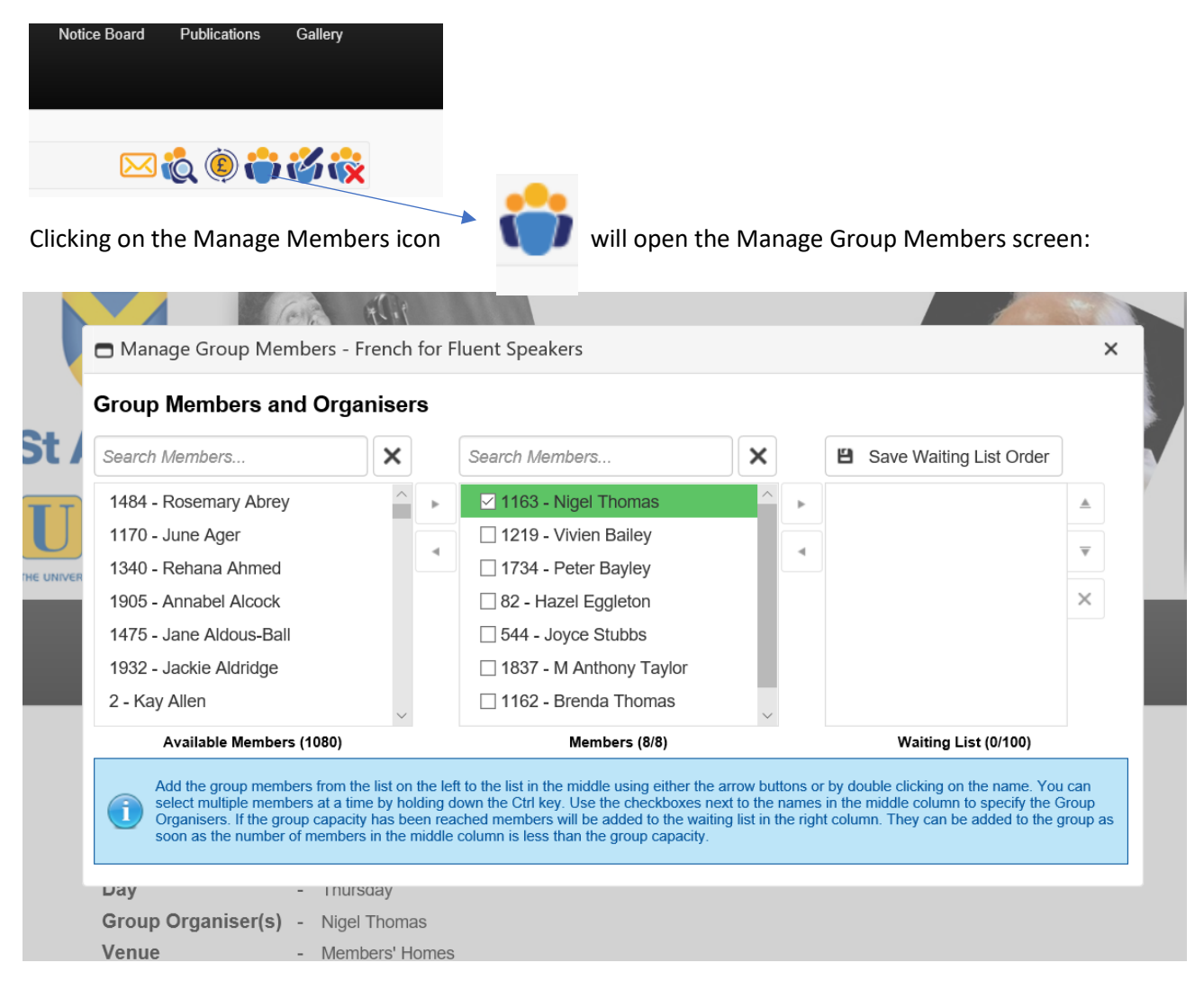

You can add Group members from the 'Available Members' list on the left by selecting the member, then moving them to the Group Membership list in the middle using either the right arrow button or by double clicking on the name. Note: only members of St Albans U3A appear in the 'Available Members' list.

You can remove Group members from the Group Membership list in the middle by selecting the member, then moving them to the 'Available Members' list on the left by using the left arrow button

You can select multiple members at the same time by holding down the Ctrl key.

Use the checkboxes next to the names in the middle column to specify the Group Organiser/s who will be highlighted in green.

If you add members to the Group after the maximum size has been reached, they will be added to the waiting list in the right column. They can be added to the Group as soon as the number of members in the middle column is less than the maximum Groups size.

When you have finished managing the Group, close the Manage Group Members window.

## 4 Sending a Group Email

After you have logged on, select your Group from the Groups List page. If your editing role has been activated and you have logged in you will see the following:

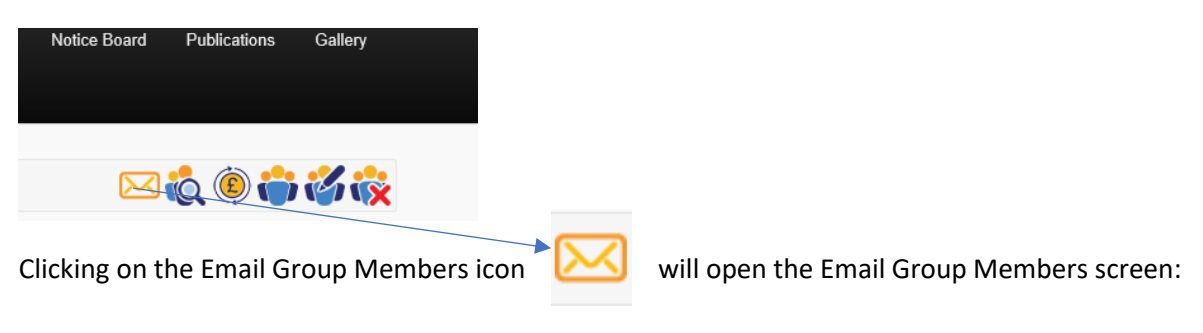

| From: Se<br>Ove<br>To: Se                                                                   | arch for people erride Sender Name: arch Members 1163 - Nigel Thomas | • • •       | Override Sender Email:       Search Members    |
|---------------------------------------------------------------------------------------------|----------------------------------------------------------------------|-------------|------------------------------------------------|
| Ove<br>To: Se<br>ش<br>ش                                                                     | arch Members                                                         | ×           | Override Sender Email:          Search Members |
| To: Se                                                                                      | arch Members                                                         | ×           | Search Members                                 |
| 1<br>1<br>1<br>1<br>1<br>1<br>1<br>1<br>1<br>1<br>1<br>1<br>1<br>1<br>1<br>1<br>1<br>1<br>1 | 1163 - Nigel Thomas                                                  | <u> </u>    |                                                |
| 1<br>1<br>1<br>1<br>1<br>1<br>1<br>1<br>1<br>1<br>1<br>1<br>1<br>1<br>1<br>1<br>1<br>1<br>1 |                                                                      |             |                                                |
| ×                                                                                           | 1219 - Vivien Balley                                                 |             |                                                |
|                                                                                             | 1734 - Peter Bayley                                                  |             |                                                |
| <b>1</b>                                                                                    | 82 - Hazel Eggleton                                                  | ++          |                                                |
|                                                                                             | 544 - Joyce Stubbs                                                   |             |                                                |
| <u></u>                                                                                     | 1837 - M Anthony Taylor                                              |             |                                                |
|                                                                                             | Brenda Thomas (1162)                                                 | $\sim$      |                                                |
|                                                                                             | Group Members (8)                                                    |             | Selected Members (0)                           |
|                                                                                             | Members without a valid email add                                    | dress canr  | not be added as recipients                     |
| Subject: Fre                                                                                | ench for Fluent Speakers Group Messa                                 | ige         |                                                |
| Attachments: So                                                                             | elect Select files to upload .jpegjpg                                | g,.png,.doo | c,.docx,.xls,.xlsx,.pdf,.txt                   |
| Content:                                                                                    |                                                                      | ê •         |                                                |
| В                                                                                           | I ∐ ≣ ≣ ≣ A •                                                        | Times Ne    | e • 16px • Normal • 🛃 🏢 •                      |

| From        | Select your name from the drop-down box                                             |  |
|-------------|-------------------------------------------------------------------------------------|--|
| То          | Select the members of your Group from the list on the left. Note: only Group member |  |
|             | with an email address appear in the list.                                           |  |
| Subject     | Type the subject of your email                                                      |  |
| Attachments | Click on 'Select' to choose files from your computer to attach to your email        |  |

Write your message in the space below the toolbar. You can use the toolbar to apply formatting and add a link to an external site or to an email address. See above for further details.

Finally click 'Send'